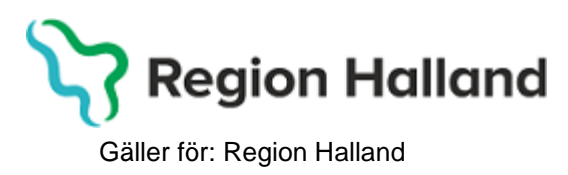

2022-04-27

PMO, Läkemedel- och journaltjänster

## PMO

# Användarmanual – Arbetsflöde Telefonrådgivning

**PMO** 

Manual: Användarmanual – Arbetsflöde Telefonrådgivning, PMO Fastställd av: Huvudförfattare:

Arbetsflöden har olika innehåll och är olika långa beroende på ärendet. Samtliga arbetsflöden innehåller **Vårdkontakt** och **Åtgärd**. Du ser att du är i ett arbetsflöde med hjälp av tecknet \*^. Om du tappar bort dig i ett flöde så återvänd till fliken med dessa tecken.

Följande moduler/checklistor ingår i arbetsflödet:

- Vårdkontakt
- Checklista Hälsoproblem
- Checklista Hälsosamtal
- Checklista Status, medicinsk
- Åtgärd
- Löpande journal
- 1. Öppna en journal. Klicka på förstoringsglaset.

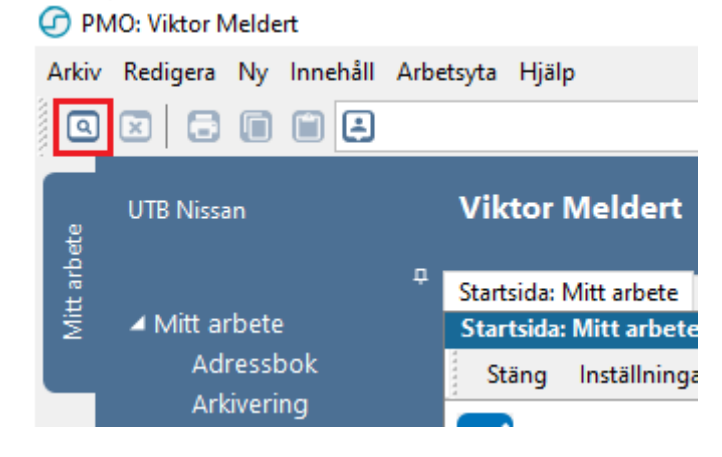

- PMO, Läkemedel- och journaltjänster
- 2. Nytt fönster öppnas, Öppna journal/Sök barn. Välj Journaltyp Barnhälsovårdsjournal och Arbetsflöde BHV-startflöde

| 🕝 Öppna            | journal/Sök   | barn        |                  |             | ×                        |
|--------------------|---------------|-------------|------------------|-------------|--------------------------|
| Barn               | BVC           |             |                  |             |                          |
| Barn - Sök         | Personnum     | imer        |                  |             |                          |
| Barn-ID:           | 1             | 220113239   | 2                |             | Sök                      |
| <u>F</u> ödelsed   | latum:        |             |                  |             | Registrera               |
| <u>N</u> amn:      | Ī             |             |                  |             |                          |
| Barn <u>l</u> ista | - 1 barn av t | otalt 1 trä | ffar             |             |                          |
| Ba                 | rn-ID         | Kön         | Namn             | Datum       | O Tidigare barn          |
| 220                | 0113-2392     | ്           | Albinsson, Albin |             | O Öppna journal          |
|                    |               |             |                  |             | 0                        |
|                    |               |             |                  |             |                          |
|                    |               |             |                  |             | Ma <u>x</u> antal rader: |
|                    |               |             |                  |             | 50                       |
|                    |               |             |                  |             | Uppdatera                |
|                    |               |             |                  |             |                          |
|                    |               |             |                  |             |                          |
|                    |               |             |                  | *           |                          |
|                    |               |             |                  |             |                          |
| Journalty          | p             |             |                  | Arbetsflöde |                          |
| Barn               | hälsovårdsjo  | urnal       | J ~              | BHV-Journ   | nal startflöde 🛛 🗸       |
|                    |               |             |                  | ОК          | Avbryt Hjälp             |

## 3. Gå till Arkiv

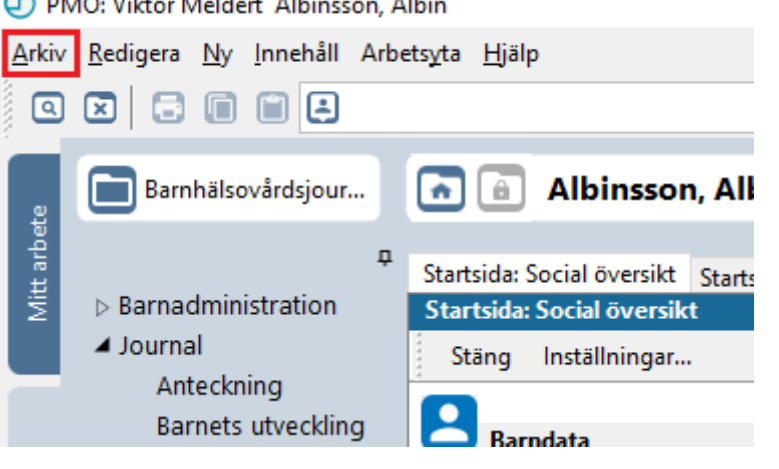

Manual: Användarmanual – Arbetsflöde Telefonrådgivning, PMO Fastställd av: Huvudförfattare:

PMO: Viktor Meldert Albinsson, Albin

#### 4. Klicka på Arbetsflöde.

PMO: Viktor Meldert Albinsson, Albin

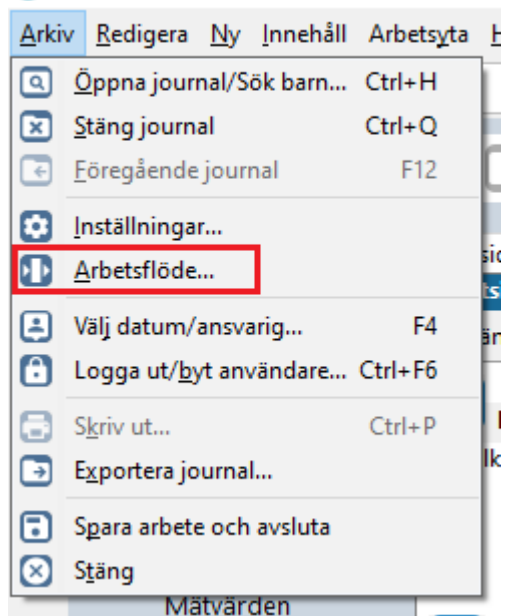

5. Nytt fönster öppnas, Välj Arbetsflöde. Markera Arbetsflöde Telefonrådgivning. Klicka på OK.

| Välj arbetsflöde                      | $\times$ |
|---------------------------------------|----------|
| · · · · · · · · · · · · · · · · · · · |          |
| 🐘 BHV-Journal startflöde              | ~        |
| 🚢 Första kontakten                    |          |
| 🚢 Inskrivning nyfödd                  |          |
| Inskrivning ei nyfödd                 |          |
| 🕰 Telefonrådgivning                   |          |
| 💦 Övriga besok                        |          |
| A EPDS                                |          |
| 🚓 Föräldragrupp                       |          |
| 🚓 Hörselbesök                         |          |
| 3 Synkontroll                         |          |
| Remissvar                             | ¥        |
| Sortera på namn                       |          |
| OK Avbryt Hjälp                       |          |

Arbetsflödet startar nu.

Observera att det inte går att backa i arbetsflöden. Vid behov av att komplettera/korrigera i någon modul/checklista görs detta lämpligen, via Löpande journal och aktuell modul/checklista, när arbetsflödet är slut.

Manual: Användarmanual – Arbetsflöde Telefonrådgivning, PMO Fastställd av: Huvudförfattare:

6. Ny flik öppnas upp, Vårdkontakt. Markera Telefon.

| rtsida: Social översikt Startsida: Medicinsk översikt                                                                                                    | Checklista, tabell                                  | *^Vårdkontakt          |   |
|----------------------------------------------------------------------------------------------------|-----------------------------------------------------|------------------------|---|
| dkontakt                                                                                                    |                                                     |                        |   |
| Avbryt Spara Signera 📋 Utkast                                                                                                    |                                                     |                        |   |
| Vårdkontakt Förval<br>Administration<br>Annan plats<br>BHV läkarmottagning<br>BHV sjuksköterskemottagning<br>BHV teambesök<br>Grupp<br>Hembesök<br>Hörselbesök<br>Samverkansmöte<br>Telefon<br>Uteblivet besök<br>Övrint mottagningsbesök | Attribut<br>Uppgiftslämna<br>Uppgiftslämna<br>Annan | are, vh 1<br>are, vh 2 |   |
| Ange som förvald vårdkontakt                                                                                                    |                                                     |                        |   |
| S Telefon                                                                                                    |                                                     |                        |   |
| Beskrivning                                                                                                    |                                                     |                        |   |
| FILL                                                                                                    | Variation                                           |                        |   |
| <u>r</u> illdi:                                                                                                    | Nommentar:                                          |                        | ^ |
|                                                                                                    |                                                     |                        | ~ |

7. Markera Attribut, dvs vem du hade telefonkontakt med.

| Startsida: Social översikt Startsida: Med                           | icinsk översikt | Checklista, tabell                                  | *^Vårdkontakt        |  |
|---------------------------------------------------------------------|-----------------|-----------------------------------------------------|----------------------|--|
| Vårdkontakt                                                         |                 |                                                     |                      |  |
| Avbryt Spara Signera 🗌 🗌 Utka                                       | st              |                                                     |                      |  |
| Vårdkontakt<br>Administration<br>Annan plats<br>BHV läkarmottagning | Förval          | Attribut<br>Uppgiftslämna<br>Uppgiftslämna<br>Annan | re, vh 1<br>re, vh 2 |  |
| BHV siuksköterskemottaanina                                         |                 |                                                     |                      |  |

8. Välj ev. Filial om det är aktuellt.

| S Telefon   |            | * |
|-------------|------------|---|
| Beskrivning |            |   |
| Filial:     | Kommentar: |   |
|             | ~          | ^ |
|             |            |   |

### 9. Klicka på Signera.

| Startsida: Social översikt                                      | Startsida: Medicinsk översikt | Checklista, tabell                                  | *^Vårdkontakt         |  |
|-----------------------------------------------------------------|-------------------------------|-----------------------------------------------------|-----------------------|--|
| Vårdkontakt                                                     |                               |                                                     |                       |  |
| Avbryt Spara Sigr                                               | era 🗌 Utkast                  |                                                     |                       |  |
| Vårdkontakt<br>Administration<br>Annan plats<br>BHV läkarmottag | Förval                        | Attribut<br>Uppgiftslämna<br>Uppgiftslämna<br>Annan | re, vh 1<br>ire, vh 2 |  |

## 10. Ny flik öppnas, Checklista Hälsoproblem

### Härifrån hämtas statistik till kvalitetsregister.

Markera eventuella hälsoproblem genom att klicka i rutan och **ange värde från rullista**, 0 eller X. 0 = inget avvikande, X= avvikande. Om något anges som avvikande skriv en kommentar i kommentarsfältet, ruta i kolumnen Avvikelse blir markerad. Om råd ges dokumenteras de under kommentar.

| Ny checklista - Hälsoproblem              |        |           | 1         |
|-------------------------------------------|--------|-----------|-----------|
| Avbryt Spara Signera Sätt förvalda värden |        |           |           |
| Mall: Komm                                | entar: |           |           |
| Hälsoproblem $\checkmark$                 |        |           | ~         |
|                                           |        |           | ~         |
|                                           | Värde  | Kommentar | Avvikelse |
| Antibiotika infekt                        | 0 \    | -         |           |
| Olycksfall                                | 0      |           |           |
| Sjukhusvård                               | U<br>U | -         |           |
| Eksem                                     | 0      |           |           |
| Obstruk bronkit/astma                     | 0      |           |           |
| Allergi                                   | 0      |           |           |
| Uppfödning                                | 0      |           |           |
| Sömn                                      | 0      |           |           |
| Beteende                                  | 0      |           |           |
| Annat                                     | 0      |           |           |
| Elimination                               | 0      |           |           |
| Tänder                                    | 0      |           |           |
| Övervikt                                  | 0      |           |           |
| Fetma                                     | 0      |           |           |
| Multiresistenta bakterier                 | 0      |           |           |

|                    | Värde | Kommentar                | Avvikelse |
|--------------------|-------|--------------------------|-----------|
| Antibiotika infekt | 0     |                          |           |
| Olycksfall         | Х     | Skriv en kommentar 🛛 🗸 🗸 | K         |
| Sjukhusvård        | 0     |                          |           |

När Avvikelse är markerad blir texten rödfärgad i checklistan och i löpande journal, och lättare att urskilja.

Klicka på Signera om värden angivits. Föreligger det inga hälsoproblem välj Avbryt

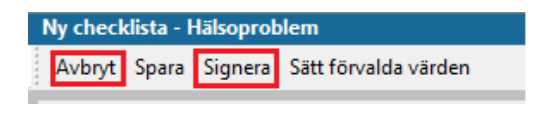

#### **Dokumentationstips:**

Amnings- och uppfödningsproblem (utifrån barnet) dokumenteras under **Uppfödning**.

Kräkningar, magknip, diarré och obstipation – dokumenteras under

## 11. Ny flik öppnas upp, Checklista Hälsosamtal

I denna checklista dokumenteras information/samtal. Tänk på att dokumentera utifrån barnets perspektiv, även eventuell amningsrådgivning.

Markera aktuella hälsosamtal genom att klicka i rutan och ange värde från rullista, Ja eller Nej. Skriv kommentar vid behov. Ges råd skrivs det som en kommentar. Om något anges anmärkningsvärt skrivs en kommentar i kommentarsfältet, ruta i kolumnen Avvikelse blir markerad. Texten blir då rödfärgad i checklistan och i löpande journal, och lättare att urskilja.

#### Signera

| ١ | ly checklista - Hälsosamtal                        |       |           |           |
|---|----------------------------------------------------|-------|-----------|-----------|
|   | Avbryt Spara Signera Sätt förvalda värden          |       |           |           |
|   | Mall: Komme                                        | ntar: |           |           |
|   | Hälsosamtal ~                                      |       |           | ^         |
|   |                                                    |       |           | ~         |
|   |                                                    | Värde | Kommentar | Avvikelse |
|   | BEHOV AV RIKTADE INSATSER                          | ~     |           |           |
|   | Information om BHV, material lämnat                |       |           |           |
|   | Tobak/Alkohol/Droger i barnets närhet, info/samtal | Nej   |           |           |
|   | Plötslig spädbarnsdöd och skakvåld, information.   |       |           |           |
|   | Skadeprevention och solvanor, information.         |       |           |           |
|   | Lägesändring, information.                         |       |           |           |
|   | Amningsrådgivning/plan                             |       |           |           |
|   | Hälsohistoria                                      |       |           |           |
|   | Barns utveckling, information/samtal               |       |           |           |
|   | Describe and the base                              |       |           |           |

Rerätta om ditt harn

## 12. Ny flik öppnas, Checklista Status, medicinskt

Här dokumenteras status för t.ex. hud, navel, skallform, genitala, munhåla mm. Undvik att använda "Förvalda värden" vid sjuksköterskebesök.

Markera det du bedömt under besöket. Välj värde i rullgardinsmenyn.

0 = inget avvikande. X= avvikande rullgardinsmenyn.

Skriv kommentar vid registrering av X. Råd som ges skrivs in här. Om något är anmärkningsvärt så klicka ev. i rutan Avvikelse. Texten blir då rödfärgad i checklistan och i löpande journal, och lättare att urskilja.

| Ny checklista - Status, medicinsk         |            |           |           |
|-------------------------------------------|------------|-----------|-----------|
| Avbryt Spara Signera Sätt förvalda värden |            |           |           |
| Mall:                                     | Kommentar: |           |           |
| Status, medicinsk $\sim$                  |            |           | ^         |
|                                           |            |           | ~         |
|                                           | Värde      | Kommentar | Avvikelse |
| Allmänt intryck                           | 0          |           |           |
| Hud                                       |            | ~         |           |
| Spontanmotorik                            | 0          |           |           |
| Grovmotorik                               | x          |           |           |
| Finmotorik                                |            |           |           |
| Tonus-reflexmönster                       |            |           |           |
| Andningsorgan                             |            |           |           |

## Signera.

| Ny checklista - Status, medicinsk |       |         |                      |  |  |  |  |
|-----------------------------------|-------|---------|----------------------|--|--|--|--|
| Avbryt                            | Spara | Signera | Sätt förvalda värden |  |  |  |  |

13. Efter ifyllnad av checklistorna Hälsoproblem, Hälsosamtal och Status, medicinsk. Öppnas en ny flik. Ny åtgärd.

| Sök Register   |       |                     | Valda å <u>tg</u> ärder:               |
|----------------|-------|---------------------|----------------------------------------|
|                | Sök   | <u>L</u> ägg till   |                                        |
| Fritextsökning |       | Ta <u>b</u> ort     | <ingen att="" data="" visa=""></ingen> |
| Sökresultat:   |       |                     |                                        |
| Namn           | ∆ Kod | Skri <u>v</u> fritt |                                        |
|                |       |                     | Namn:                                  |
|                |       |                     |                                        |
|                |       |                     |                                        |
|                |       |                     | K <u>o</u> d:                          |
|                |       |                     |                                        |
|                |       |                     | Kommentar:                             |
|                |       |                     |                                        |
|                |       |                     |                                        |
|                |       |                     |                                        |
|                |       |                     | Ponistan                               |
|                |       |                     | Negister.                              |
|                |       |                     |                                        |
|                |       |                     |                                        |
|                |       |                     |                                        |
|                |       |                     |                                        |
|                |       |                     |                                        |
|                |       |                     |                                        |
|                |       |                     |                                        |
|                |       |                     |                                        |
|                |       |                     |                                        |
|                |       |                     |                                        |
|                |       |                     |                                        |
|                | *     |                     |                                        |

Manual: Användarmanual – Arbetsflöde Telefonrådgivning, PMO Fastställd av: Huvudförfattare:

Att registrera åtgärd är viktigt för nationell och regional statistik.

14. Klicka på **Register** och sedan + tecknet för att expandera **Rådgivning**. Scrolla ned i rullisten för fler rådgivningskoder.

| ^Ny åtgärd                                                                                                    |              |       |       |  |  |  |
|----------------------------------------------------------------------------------------------------|--------------|-------|-------|--|--|--|
| Ny åtgäre                                                                                                    | 1            |       |       |  |  |  |
| Avbryt                                                                                                    | Spara S      | gnera |       |  |  |  |
| Sök                                                                                                    | Register     |       |       |  |  |  |
| Nami                                                                                                    | ı            |       | ∆ Kod |  |  |  |
| <ul> <li>Administration och inskrivnin</li> <li>EPDS</li> <li>Föräldrastöd</li> <li>Grupper</li> <li>Hembesök</li> <li>Hälsobesök på BVC</li> </ul> |              |       | GRU   |  |  |  |
|                                                                                                    | Konsultation |       |       |  |  |  |
| Livsmedelsanvisning                                                                                                    |              |       |       |  |  |  |
| Partnersamtal                                                                                                    |              |       |       |  |  |  |
|                                                                                                    | igivning     |       |       |  |  |  |
| Socialtjänstanmälan oro01<br>Syn- och hörselkontroll<br>Uppföljning                                                                                 |              |       |       |  |  |  |

15. Markera aktuell åtgärdskod, klicka på Lägg till. Så flyttas åtgärden till högra fältet.

| Ny åtgärd                                                                                                    |                                  |                                                                                                    |  |  |  |  |
|----------------------------------------------------------------------------------------------------|----------------------------------|----------------------------------------------------------------------------------------------------|--|--|--|--|
| Avbryt Spara Signera                                                                                                    |                                  |                                                                                                    |  |  |  |  |
| Sök Register                                                                                                    |                                  | Valda å <u>tg</u> ärder:                                                                                    |  |  |  |  |
| Namn  Administration och inskrivning  Föräldrastöd  Grupper Hembesök Halsobesök på BVC Konsultation Livsmedelsanvisning Partnersamtal Remiss och remissvar | △ Kod<br>GRU                     | Lägg till     Rådgivning Hud       Ta bort     Skriv fritt       Skriv fritt     Namn:       Rådgivning Hud |  |  |  |  |
| <ul> <li>Rådgivning</li> <li>Rådgivning Beteende</li> <li>Rådgivning Feber</li> <li>Rådgivning Föräldraroll</li> <li>Rådgivning Hud</li> </ul>             | råd03<br>råd04<br>råd05<br>råd06 | Kommentar:                                                                                                  |  |  |  |  |

Manual: Användarmanual – Arbetsflöde Telefonrådgivning, PMO Fastställd av: Huvudförfattare:

16. Lägg ev. till flera åtgärdskoder på samma sätt, klicka på Signera.

| ing argana           |  |  |  |  |
|----------------------|--|--|--|--|
| Ny åtgärd            |  |  |  |  |
| Avbryt Spara Signera |  |  |  |  |
|                      |  |  |  |  |
| Sök Register         |  |  |  |  |
| Nama                 |  |  |  |  |

17. Fliken stängs ned och ny flik öppnas, Löpande Journal.

Läs löpande journal för kontroll av det du registrerat. För att korrigera, ta bort eller lägga till. Klicka på aktuell checklista eller modul och välj **Ändra**.

| Löpande journal                                               |                                                                         |
|---------------------------------------------------------------|-------------------------------------------------------------------------|
| Löpande journal                                               |                                                                         |
| Stäng Journaluppgifter Inställningar Sök Signera alla Eilter: | $\sim$ $\blacksquare$ $\times$                                          |
|                                                               |                                                                         |
| 2022-04-26                                                    | Viktor Meldert, Systemsamordnare, UTB Entersalen, Barnhälsovårdsjournal |
| Vårdkontakt                                                   | Telefon                                                                 |
| Attribut                                                      | Uppgiftslämnare, vh 1                                                   |
| <u>Vårdkontakt</u>                                            | BHV sjuksköterskemottagning                                             |
| Attribut                                                      | Uppgiftslämnare, vh 1                                                   |
| <u>Vårdkontakt</u>                                            | Telefon                                                                 |
| Checklista                                                    | Hälsoproblem                                                            |
| Åtgärd                                                        | råd06 Rådgivning Hud                                                    |
| Tillväxt                                                      | Längd                                                                   |
|                                                               | Vikt                                                                    |
|                                                               | Huvudomf.                                                               |
|                                                               |                                                                         |